## **MANUAL DE USUARIO**

## 1. REGISTRO DE USUARIO.

|                                           | RA                       |                       |
|-------------------------------------------|--------------------------|-----------------------|
| Unidad de Registro Ac<br>Gestionando ques | adémico<br>os desaños!!! |                       |
| INICIAR SESIÓ                             | N                        |                       |
| Usuario *                                 |                          |                       |
| 75411199                                  |                          |                       |
| Password *                                |                          | Enlace de registro de |
|                                           | o                        | usuario.              |
| ¿Se te olvidó tu contraseña?              |                          |                       |
| INGRESAR                                  |                          |                       |
|                                           |                          |                       |
| No tiones una quenta Inseribirse          |                          |                       |

2. BÚSQUEDA Y LLENADO DE FORMULARIO: Completar o modificar los campos en caso sea necesario. Verificar si los datos cargados automáticamente son los correctos. Asegúrate que el correo mostrado sea el correcto, de lo contrario actualízalo.

| Registra             | rte               |                  |  |
|----------------------|-------------------|------------------|--|
| ¿Ya tienes una cuent | a? Iniciar sesión |                  |  |
| Número de docume     | nto *             |                  |  |
| 75411199             |                   |                  |  |
|                      |                   |                  |  |
|                      |                   | Buscar documento |  |

| Registrarte                      | 1                 |
|----------------------------------|-------------------|
| Número de documento *            |                   |
| 75411199                         |                   |
|                                  | Cambiar documento |
| Nro de matrícula *               | Tipo documento *  |
| 1023300217                       | DNI               |
| Nombres *                        |                   |
| KEVIN JOEL                       |                   |
| Apellidos *                      |                   |
| MUNCIBAY JUAREZ                  |                   |
| Género *                         | Teléfono *        |
| MASCULINO                        | ▼ 925648754       |
| Correo (de preferencia unitru) * |                   |
| kmuncibay@unitru.edu.pe          |                   |
| Usuario *                        | Contraseña *      |
| 75411199                         |                   |

**3. CONFIRMACIÓN DE CORREO:** Ingresar al correo proporcionado para el registro y realizar la confirmación de correo.

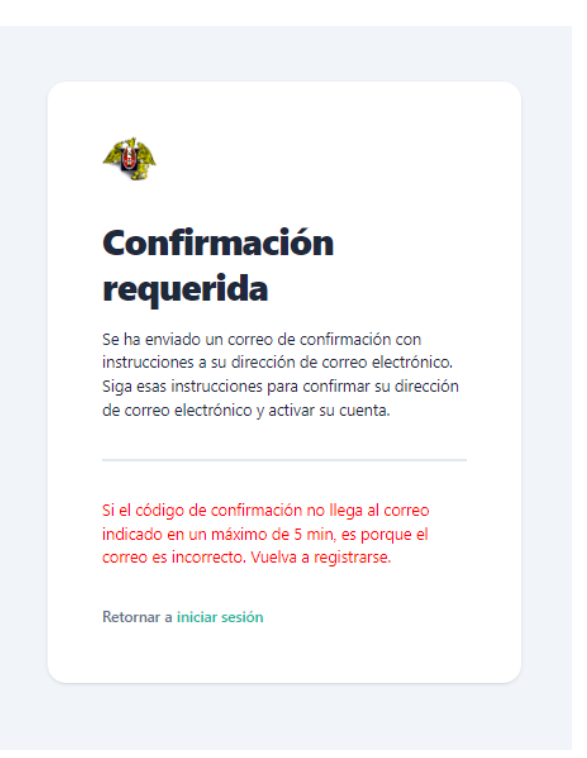

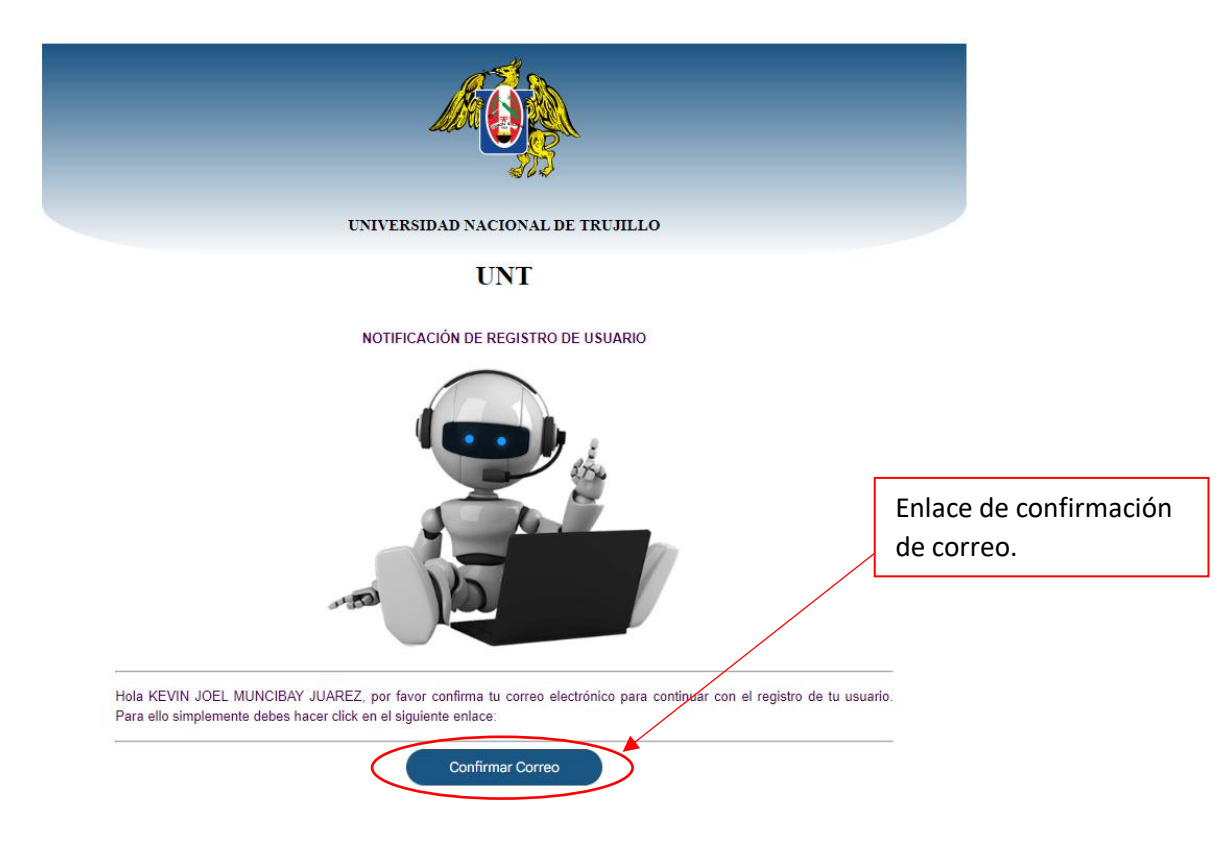

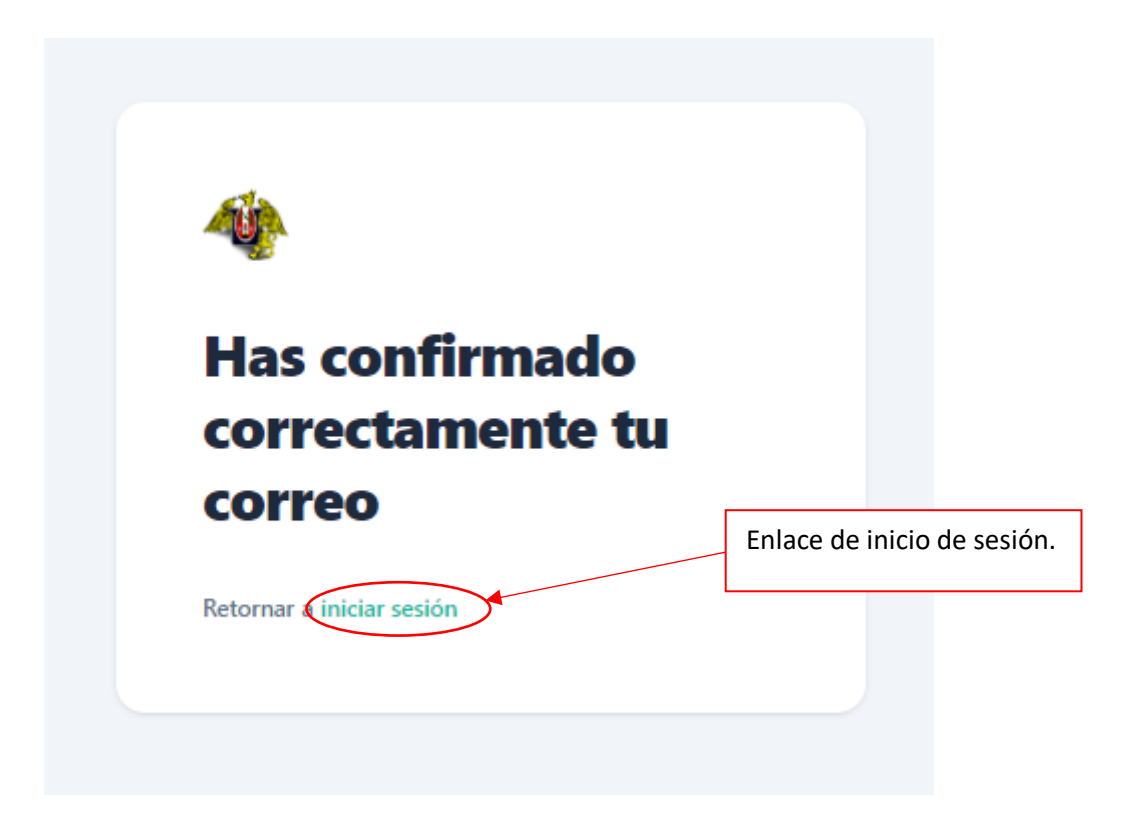

4. INICION DE SESIÓN: Después de realizar la confirmación de nuestro correo, procedemos a iniciar sesión con nuestras credenciales que colocamos en el registro de nuestro usuario.

| Unidad de                    | Registro Académico |
|------------------------------|--------------------|
| <b>INICIAR S</b>             | ESIÓN              |
| Usuario *                    |                    |
| 75411199                     |                    |
| Password *                   |                    |
| •••••                        | 0                  |
| ¿Se te olvidó tu contraseña? |                    |
| INGRESA                      | R                  |
|                              |                    |

# 5. Registro de trámite:

a. Formulario de registro de trámite.

#### **REGISTRO DE TRÁMITE**

| Datos Personales<br>ARLIDOS<br>MUNCIBAY JUAREZ                            |                                 | KEVIN JOEL |                                            |
|---------------------------------------------------------------------------|---------------------------------|------------|--------------------------------------------|
| TIPO DE DOCUMENTO<br>DNI<br>CORPEO ELECTRÓNECO<br>kmuncibay@unitru.edu.pe | NÖMERO DE DOCUMENTO<br>75411199 |            | CEULAR<br>954285412<br>Cébero<br>MASCULINO |
| Datos del Trámite<br>TRAMTES<br>Seleccionar trámite                       |                                 |            | •                                          |
| FIRMA                                                                     |                                 |            | <u>↑</u>                                   |
| Datos del Pago                                                            |                                 |            |                                            |
| BANCOS *                                                                  | FECHA DE OPERACION *            | Ē          | NUMERO DE OPERACION *                      |
| Exonerado de pago                                                         |                                 |            |                                            |

b. Seleccionamos el trámite que deseamos realizar.

|   | Datos del Trámite                 |   |
|---|-----------------------------------|---|
|   | / TRAMITIS<br>Seleccionar trámite |   |
|   | CERTIFICADO DE ESTUDIOS           |   |
|   | ELABORACIÓN DE CARPETA            |   |
| 6 | Carné UNIVERSITARIO               | - |
|   | CONSTANCIA                        |   |

# c. Seleccionamos la unidad a la que pertenecemos

|   | ( UNDADES             |
|---|-----------------------|
|   | Seleccionar unidad    |
| ( | PREGRADO              |
|   | POSTGRADO - DOCTORADO |
|   | POSTGRADO - MAESTRÍA  |
|   | SEGUNDA ESPECIALIDAD  |

d. Seleccionamos el tipo de trámite que deseamos realizar.

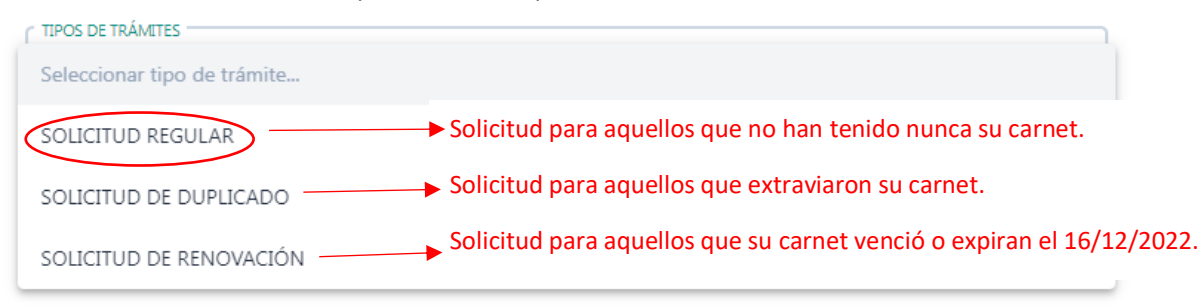

e. Añadimos un comentario respecto al trámite en caso sea necesario.

| COMENTARIOS |   |
|-------------|---|
|             | h |

<u>↑</u>

f. Adjuntamos nuestra firma para dicho trámite en formato .jpg

FIRMA

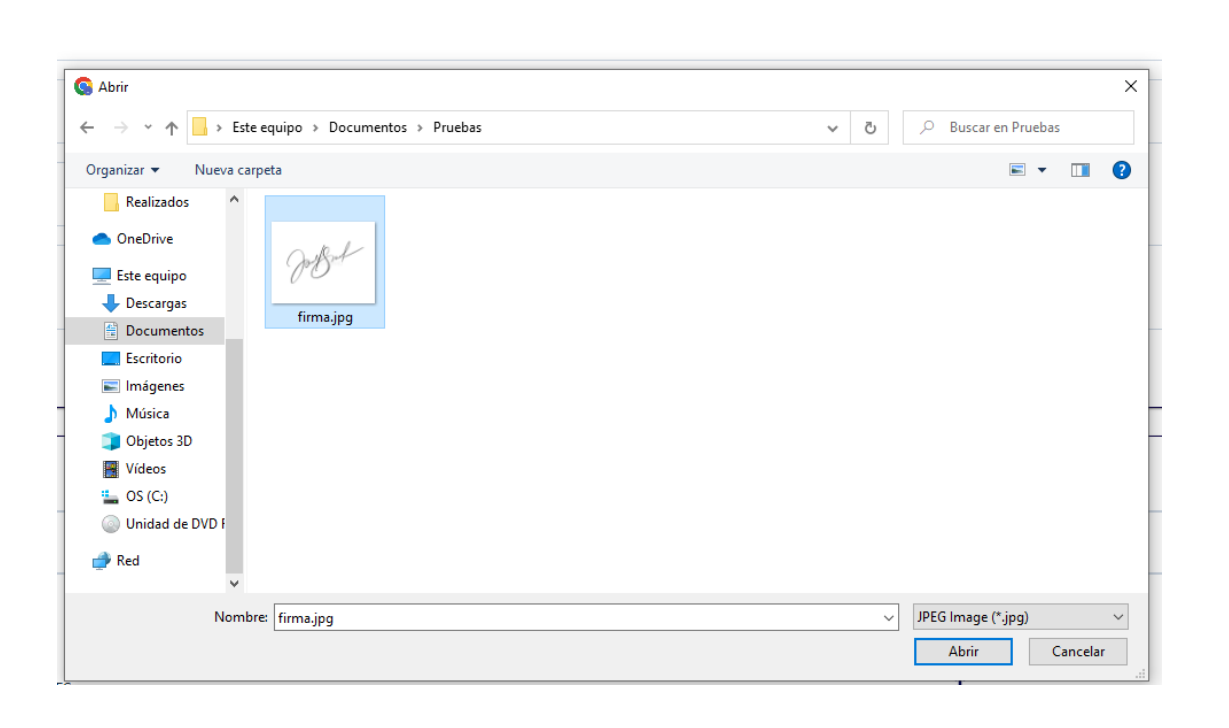

g. Previsualización de la firma.

FIRMA

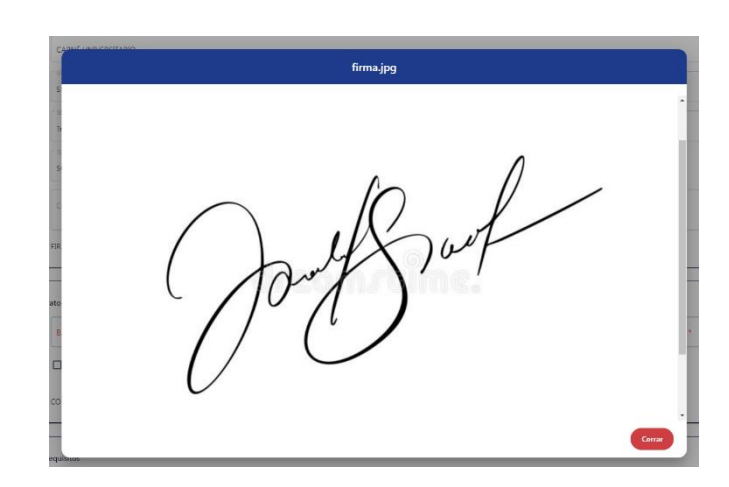

- h. Pago del trámite: registro de datos y archivo del comprobante de pago (en formato .pdf).
  - NOTA: Para el trámite de CARNET SOLICITUD REGULAR adjuntar los datos y archivo del comprobante de pago de su última matrícula (2022-2) para la verificación del pago de derecho a carnet.

| del Pago                                                                                                    |                                       |                               |                           |
|----------------------------------------------------------------------------------------------------|---------------------------------------|-------------------------------|---------------------------|
| cos · · · · · · · · · · · · · · · · · · ·                                                                                                    | C FECHA DE OPERACION *                | NUMERO<br>126262              | DE OPERACION *            |
| Exonerado de pago                                                                                                    |                                       |                               |                           |
| ROBANTE DE PAGO 16.4 SOLES                                                                                                    |                                       | 1                             |                           |
| Abrir     Abrir     Abrix     Abrix | > Pruebas                             | ~                             | C Buscar en Pruebas       |
| Organizar 🔻 Nueva carpeta                                                                                                    |                                       |                               |                           |
| <ul> <li>Pruebas</li> <li>Realizados</li> <li>OneDrive</li> <li>Este equipo</li> <li>Descargas</li> <li>Documentos</li> <li>Escritorio</li> <li>Imágenes</li> <li>Múxica</li> <li>Objetos 3D</li> <li>Vídeos</li> <li>OS (C:)</li> <li>Unidad de DVD F</li> </ul>                                                                                                    | Fecha de modifica<br>26/10/2022 10:11 | ción Tipo<br>Microsoft Edge P | Татаño<br>127 КВ          |
| Nombre:                                                                                                    |                                       |                               | ✓ Documento PDF (*.pdf) ✓ |
|                                                                                                    |                                       |                               | Abrir Cancelar            |

1

### i. Previsualización del voucher.

COMPROBANTE DE PAGO 16.4 SOLES

1 🔘

|     | voucher-carnet.pdf                                                                                                    |
|-----|----------------------------------------------------------------------------------------------------|
| ES  | エNG. METALURGICA<br>72700153<br>Interbank<br>agente<br>CÓD: 1011501014                                                  |
|     | Tra.60 11×10×2022 18:18:25<br>BOTICA FARMA VITALIS - BOTICA FAR<br>PAGO DE RECIBOS<br>USUARIO 793651<br>NRO. OP: 174594 |
| e D | UNIVERSIDAD NACIONAL REGISTRO TECN<br>72700153                                                                          |
|     | PAGO TOTAL<br>IMPORTE : SZ 75.00                                                                                        |
|     | Contailon : S/ 1.00<br>TOTAL CUOTA : S/ 70.00<br>Cerrar                                                                 |

- j. Adjuntamos los requisitos necesarios para el trámite que se realiza.
  - NOTA: Para el trámite de CARNET SOLICITUD REGULAR, se solicita como único requisito una foto tamaño carnet, la cual debe estar validada correctamente en el siguiente enlace: <u>https://siucarne.sunedu.gob.pe/carne/validacion</u>
  - Foto inválida: en caso su foto sea inválida, deberá tomarse la foto nuevamente.

| alidación biométrica en línea       | Especificaciones de la Imagen                                                                                                    |                                                             |
|-------------------------------------|----------------------------------------------------------------------------------------------------|-------------------------------------------------------------|
|                                     | Características:<br>Imagen a color con fondo blanco. Tomada de frente sin gora y sin ga<br>ocuru o (a excepción de los invidentes), sín sellos ni enmendaduras.<br>en el rostro del estudiante a partir de los hombros. No mostrar medio<br>Formato: jog | fas o lentes de color<br>a imagen debe enfocarse<br>cuerpo. |
|                                     | Parámetros de validación de imagen:                                                                                                    | ~                                                           |
| 0755 262                            | Parámetros de validación de ojos y boca:                                                                                                    | ~                                                           |
| VINVALIDO                           | Parámetros de validación de fondo:                                                                                                    | ~                                                           |
|                                     | Resultado de la validación                                                                                                    | ~                                                           |
| Fotografia alumno sga.jpg 7.75 KB 📋 |                                                                                                    |                                                             |
| No soy un robot                     |                                                                                                    |                                                             |
| SUBIR ARCHIVO                       |                                                                                                    |                                                             |

• Foto válida: apta para el registro del trámite.

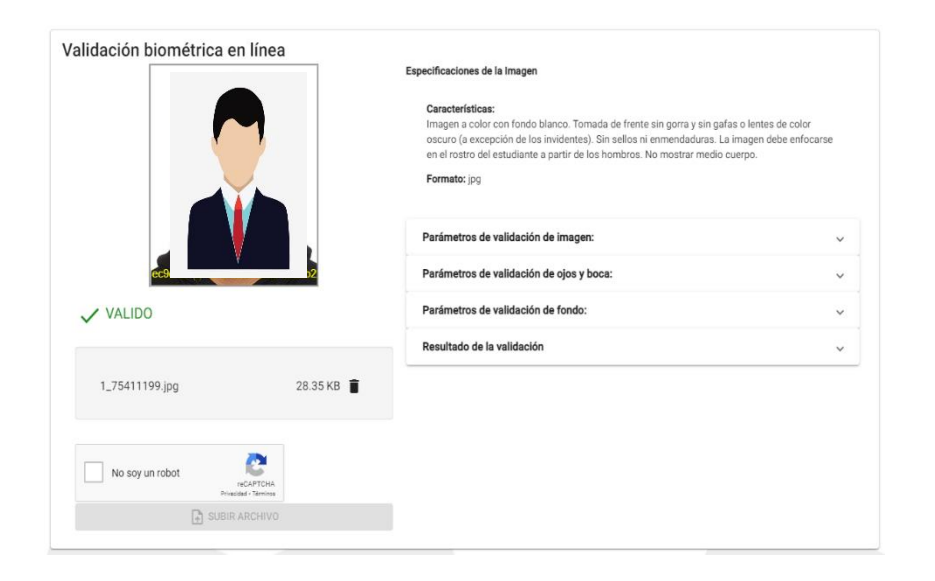

| Remultions           |          |
|----------------------|----------|
| nequisius            |          |
| Nombre del requisito | Acciones |
| FOTO CARNET          | <u>1</u> |
|                      |          |

| S Abrir                                                                          | ×                                                                    |
|----------------------------------------------------------------------------------|----------------------------------------------------------------------|
| ← → ∽ ↑  → Este equipo → Documentos → Pruebas → foto                             | ✓ Ŏ Buscar en foto                                                   |
| Organizar ▼ Nueva carpeta                                                        | <b>■ ▼ 1 (</b>                                                       |
| Pruebas<br>Realizados<br>OneDrive<br>Este equipo                                 |                                                                      |
| Descargas Documentos Escritorio Imágenes Música Objetos 3D Vídeos Usida La DID C |                                                                      |
| Red V                                                                            |                                                                      |
| Nombre: 1_75411199.jpg                                                           | <ul> <li>✓ JPEG Image (*.jpg) ✓</li> <li>▲ Abrir Cancelar</li> </ul> |

6. Terminado el llenado del formulario, finalmente registramos el trámite.

| Include   Include                                                                                                    |                             | ESCUELA                                    |                 |                               |
|----------------------------------------------------------------------------------------------------|-----------------------------|--------------------------------------------|-----------------|-------------------------------|
| INGLIED DE INGENEERIA     INGLI     INGLIED DE INGENEERIA     INGLIED DE INGENEERIA     INGLIED DE INGENIERIA     INGLIED DE INGENIERIA     INGLIED DE INGENIERIE     INGLIED DE INGENIERIE     Inglied De Inglied De Inglied D                                                                                                    |                             |                                            |                 |                               |
| SOC   Tujilo   SOLITUO REGULAR   SOLITUO REGULAR   COMENTARIOS   FRAMA   1   Obtos de Pago   MARIO DE OMBACON*   Datos de pago   Comberdoa de pago   Comberdoa to pago   Requisitos   Requisitos   Prior Canner   Actions   FIO A CANNET   Actions   FOI O CANNET                                                                                                    | LULIAD DE INGENIERIA        | <ul> <li>INGENIERIA DE SISTEMAS</li> </ul> |                 | *                             |
| International and a state of the second of the second of the             |                             |                                            |                 |                               |
| In the set of the set of the set  |                             | NUMERO DE MATRICULA                        |                 |                               |
| POS OF TRADES   SOLICITUD REGULAR   COMENTABOS   RIMA   1   October 26. 2022   Dato del Pago   Dotón de registro de trámite.   COMPROBANTE DE PAGO 164 SOLES   1   Requisitos   Requisitos   Requisitos   FOTO CANET   1   ©                                                                                                    | lilo                        | 1023300217                                 |                 |                               |
| SOLICITUD REGULAR                                                                                                    | IS DE TRÁMITES              |                                            |                 |                               |
| COMENTANDOS FRMA                                                                                                    | LICITUD REGULAR             | *                                          |                 |                               |
| COMENTARIOS<br>RIMA Î ©<br>Datos del Pago<br>INTERBANK Cotober 26.2022 © LANEDO A COMENCION<br>Cotober 26.2022 © LANEDO A COMENCION<br>Reguistros<br>Reguistros<br>FOTO CARNET DE PAGO 16.4 SOLES Î ©                                                                                                    |                             |                                            |                 |                               |
| REMA Î <i< td="">     Datos del Pago     INTERSANK     October 26. 2022     Intersando de pago       Botón de registro de trámite.    COMPROBANTE DE PAGO 16.4 SOLES     Intersando de reguistro    Reguistos   Reguistos    Consert</i<>                                                                                                    | MENTARIOS                   |                                            |                 |                               |
| FRMA 1     Datos del Pago     INNOSC'     INNOSC'     INNOSC'     INNOSC'     INNOSC'     INNOSC'     INNOSC'     INNOSC'     INNOSC'     INNOSC'     INNOSC'     INNOSC'     INNOSC'     Innoscionaria     Innoscionaria                                                                                                    |                             |                                            |                 | 4                             |
| HMA I                                                                                                    |                             |                                            | <b>†</b> o      |                               |
| Datos del Pago  MAGS -  MARSO DE OPERACION -  October 26. 2022                                                                                                    | A                           |                                            | <u> </u>        |                               |
| Datos del Pago                                                                                                    |                             |                                            |                 |                               |
| Dates del Pago     INTERBANK     October 26. 2022     Botón de registro de trámite.     COMPROBANTE DE PAGO 164 SOLES                                                                                                    |                             |                                            |                 |                               |
| INTERS     Image: Compression of the sole of the sole of the sol                           | del Pago                    |                                            |                 |                               |
| INTERBANK Cotober 26. 2022 International Cotober 26. 2022 International Cotober 26. 2022 Inte | FECHA DE OPERACION *        |                                            | NUMERO DE OPERA | ICION *                       |
|                                                                                                    | ERBANK   Cotober 26. 2022   | <b></b>                                    | 126262          |                               |
|                                                                                                    |                             |                                            |                 |                               |
| COMPROBANTE DE PAGO 16.4 SOLES                                                                                                    | Exonerado de pago           |                                            |                 | Botón de registro de trámite. |
| COMPROBANTE DE PAGO 16.4 SOLES     Î <id< td="">       Requisitos     Acciones       FOTO CARNET     Î<id< td=""></id<></id<>                                                                                                    |                             |                                            |                 |                               |
| Requisitos Nombre del requisito FOTO CARNET                                                                                                    | PROBANTE DE PAGO 16.4 SOLES |                                            | <u>↑</u> ⊚      |                               |
| Requisitos Nombre del requisito FOTO CARNET                                                                                                    |                             |                                            |                 |                               |
| Requisitos     Acciones       FOTO CARNET     1 ©                                                                                                    |                             |                                            |                 |                               |
| Nombre del requisito Acciones<br>FOTO CARNET Í ©                                                                                                    | itos                        |                                            |                 |                               |
| Nombre del regulsito Acciones FOTO CARNET   Acciones                                                                                                    |                             |                                            |                 |                               |
| FOTO CARNET                                                                                                    | ibre del requisito          |                                            | Acciones        |                               |
|                                                                                                    | ) CARNET                    |                                            | <u>1</u> ©      |                               |
|                                                                                                    |                             |                                            |                 |                               |
|                                                                                                    |                             |                                            |                 |                               |
| ( Registrar Trámito )                                                                                                    |                             |                                            |                 | Registrar Trámite             |
|                                                                                                    |                             |                                            |                 |                               |

• Llegará un mensaje al correo proporcionado en el registro del usuario donde se confirmará el registro del trámite,

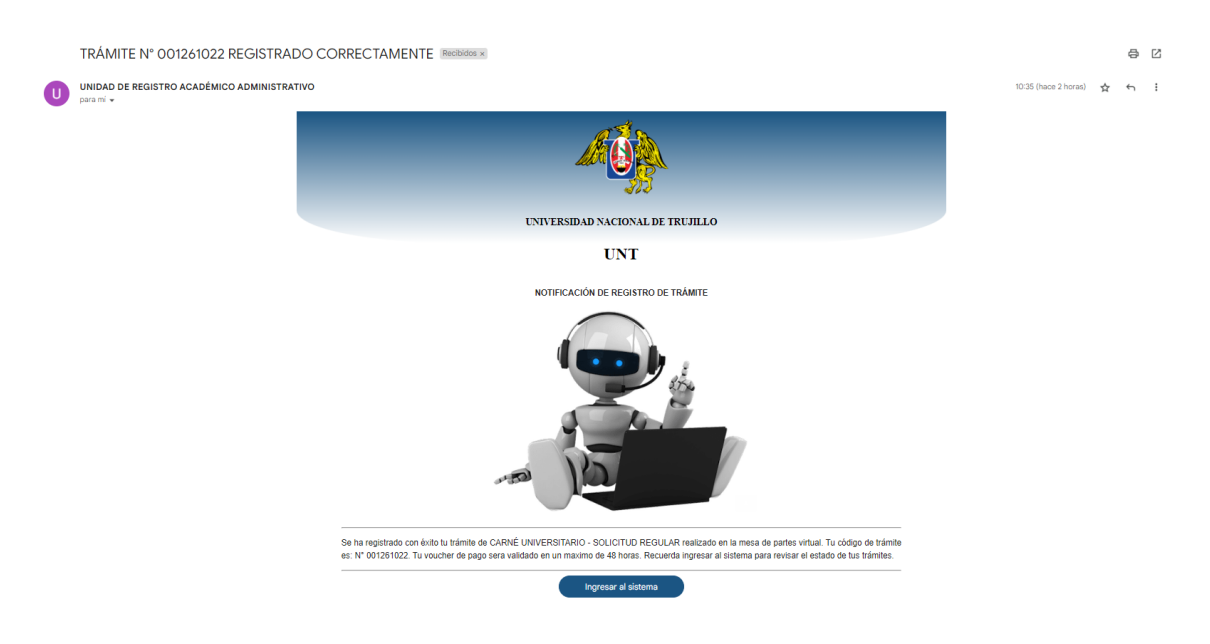

**7. Ventana de inicio:** En la ventana principal tendremos un historial de cada uno de nuestros trámites registrados.

| <b>4</b> ©                  | =                 |                                       |              |                                 |              |                    |                   |
|-----------------------------|-------------------|---------------------------------------|--------------|---------------------------------|--------------|--------------------|-------------------|
| 8                           | Trámite           | es                                    |              |                                 |              | Q Buscar trámite   | s                 |
| KEVIN JOEL MUNCIBAY JUAREZ  | N* Trámite        | Trămite                               |              |                                 | Fecha 🕹      | Estado             | Estados           |
| kmuncibay@unitru.edu.pe     | 001261022         | CARNÉ UNIVERSITARIO-SOLICITUD REGULAR |              |                                 | Oct 26, 2022 | TRÂMITE EN PROCESO |                   |
|                             |                   |                                       |              |                                 |              |                    |                   |
| 🖉 Trámites                  | Seguimiento       | de trámite                            |              |                                 |              |                    |                   |
| MAESTROS<br>Jabias maestras | =                 | Estado                                | Fecha        | Descripción                     |              |                    |                   |
| labias maestras             | 1                 | TRAMITE REGISTRADO                    | Oct 26. 2022 | EXITOSAMENTE                    |              |                    |                   |
|                             | 2                 | TRÁMITE EN PROCESO                    | Oct 26, 2022 | VALIDANDO VOUCHER POR TESORERÍA |              |                    |                   |
|                             |                   |                                       |              |                                 |              |                    |                   |
|                             |                   |                                       |              |                                 |              | Ing                | gresar al trámite |
|                             |                   |                                       |              |                                 |              |                    |                   |
|                             |                   |                                       |              |                                 |              |                    |                   |
|                             | Items per page: 1 | .a ▼ 1-1 of 1  < < > >                |              |                                 |              |                    |                   |

• Nota: En el enlace INGRESAR AL TRÁMITE, se podrá hacer las correcciones necesarias en caso nuestro comprobante de pago o algunos requisitos registrados para algún trámite sean observados.

| =<br>Trámit | es                                    |                       |                                 | Q. Buscar trần            | nites   |
|-------------|---------------------------------------|-----------------------|---------------------------------|---------------------------|---------|
| N° Trámite  | Trámite                               |                       | Fecha                           | ↓ Estado                  | Estados |
| 001261022   | CARNÉ UNIVERSITARIO-SOLICITUD REGULAR |                       | Oct 26                          | 5, 2022 TRÁMITE OBSERVADO |         |
| Seguimiento | de trámite                            |                       |                                 |                           |         |
| 1           | Estado<br>TRAMITE REGISTRADO          | Fecha<br>Oct 26, 2022 | Descripción EXITOSAMENTE        |                           |         |
| 2           | TRÁMITE EN PROCESO                    | Oct 26. 2022          | VALIDANDO VOUCHER POR TESORERÍA |                           |         |
| 3           | TRÁMITE OBSERVADO                     | Oct 26, 2022          | VOUCHER OBSERVADO               |                           |         |
|             |                                       |                       |                                 |                           |         |

| <b>DETALLE DEL TRÁMITE</b><br>Datos del trámite                                                                        |                                           |                                                                   |                                                                             |
|----------------------------------------------------------------------------------------------------|-------------------------------------------|-------------------------------------------------------------------|-----------------------------------------------------------------------------|
| Trámite: CARNÉ UNIVERSITARIO<br>Unidad: PREGRADO<br>Escuela: INGENIERIA DE SISTEMAS<br>Número de matrícula: 1023300217 |                                           | Tipo de trámite: SOLICITUD REGULAR<br>Facultad:<br>Sede: Trujilio | Previsualización del<br>archivo rechazado o del<br>nuevo archivo adjuntado. |
| Datos del pago<br>Entidad: INTERBANK<br>Comprobante de pago: RECHAZADO - Datos de                                      | N° operación: 126262<br>pago incorrectos. | Fecha operación: 2022-10-26                                       | ± 💿                                                                         |
| Requisitos FOTO CARNET: PENDIENTE                                                                                      |                                           |                                                                   |                                                                             |

| <b>DETALLE DEL TRÁMIT</b><br>Datos del trámite | E                           |                                    |                    |
|------------------------------------------------|-----------------------------|------------------------------------|--------------------|
| Trámite: CARNÉ UNIVERSITARIO                   |                             | Tipo de trámite: SOLICITUD REGULAR |                    |
| Unidad: PREGRADO                               |                             | Facultad:                          |                    |
| Escuela: INGENIERIA DE SISTEMAS                |                             | Sede: Trujillo                     |                    |
| Número de matrícula: 1023300217                |                             |                                    |                    |
| Datos del pago                                 |                             |                                    |                    |
| Entidad: INTERBANK                             | <b>N° operación:</b> 126262 | Fecha operación: 2022-10-26        |                    |
| Comprobante de pago: RECHAZADO - Da            | atos de pago incorrectos.   |                                    | <u>†</u> •         |
|                                                |                             |                                    |                    |
|                                                |                             |                                    |                    |
| Requisitos                                     |                             |                                    |                    |
| FOTO CARNET: PENDIENTE                         |                             |                                    |                    |
|                                                |                             |                                    | Actualizar Voucher |
|                                                |                             |                                    |                    |
|                                                |                             | Enlace de actualizació             | bn                 |
|                                                |                             | de comprobante de                  |                    |
|                                                |                             |                                    |                    |
|                                                |                             |                                    |                    |
|                                                |                             | requisitos.                        |                    |